## brother

# 網路連線指引

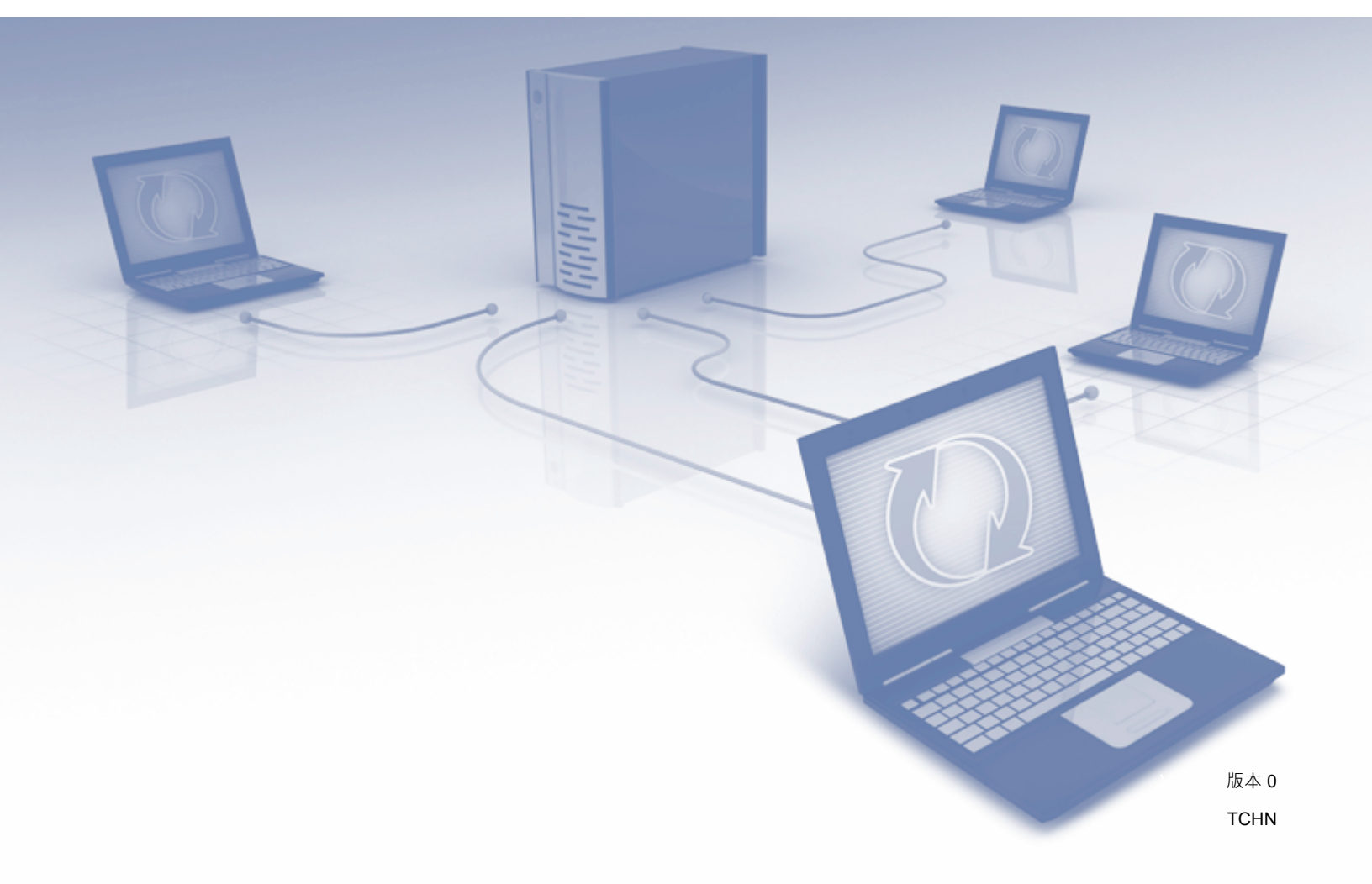

## 適用型號

這份「使用說明書」適用於下列型號: ADS-1600W。

## 提示定義

這份使用說明書中使用了下列提示樣式:

### 商標

Brother 是 Brother Industries, Ltd. 的商標。

Flickr 和 Flickr 點標誌是 Yahoo! Inc. 的商標及 / 或註冊商標。

Google Drive 和 Picasa Web Albums 是 Google Inc. 的商標。使用此商標受 Google 許可權制約。

Evernote 和 Evernote 大象標誌是 Evernote Corporation 的商標,在授權下使用。

Microsoft、Windows、Windows Vista 和 SkyDrive 是 Microsoft Corporation 在美國及 / 或其他國家 / 地區的 註冊商標或商標。

Macintosh 是 Apple Inc. 在美國及其他國家 / 地區註冊的商標。

在這份使用說明書中提到其軟體標題的每家公司都有其專利程式特有的「軟體授權合約」。

出現在 Brother 產品、相關文件及任何其他資料中的公司的商品名稱和產品名稱全都是其各自公司的商標或 註冊商標。

## 重要告示

■ 請造訪 Brother Solutions Center (<u>http://support.brother.com/</u>) 並在您的型號頁面上按一下「說明書」以下 載其他手冊,包括您型號的快速安裝指南和使用說明書。

© 2015 Brother Industries, Ltd. 版權所有。

| 1 | 簡介                           | 1  |
|---|------------------------------|----|
|   | Brother Web Connect          | 1  |
|   | 可存取的服務                       | 2  |
|   | 使用 Brother Web Connect 的注意事項 | 4  |
|   | 服務帳戶                         | 4  |
|   | 網際網路連線                       | 4  |
|   | MFL-Pro Suite 安裝             | 4  |
|   | 代理伺服器設定                      | 4  |
|   | 設定 Brother Web Connect       | 6  |
|   | 分步說明                         | 6  |
|   | 如何為每項需要的服務建立帳戶               | 7  |
|   | 如何申請 Brother Web Connect 存取權 | 7  |
|   | 如何在機器上註冊和刪除帳戶                | 9  |
| 2 | 掃描和上傳                        | 12 |
|   | <b>掃描和上傳文件</b>               | 12 |
|   | 如何變更掃描設定                     | 13 |
|   |                              |    |
| 3 | 描邊和掃描                        | 14 |
|   | 掃描文件的某些部份                    |    |
|   | 如何描邊和掃描文件                    | 14 |
| Λ | 柏油舞识宁                        | 16 |
| 4 | C 还 與 成 足                    | 10 |
|   | 新增 Web Connect 快速鍵           |    |
|   | 如何變更快速鍵                      |    |
|   | 如何編輯快速鍵名稱                    |    |
|   | 如何刪除快速鍵                      |    |
|   | 如何使用快速鍵                      | 17 |
| Α | 故障排除                         | 18 |
|   | 錯誤訊息                         | 18 |
|   |                              | •  |

## **Brother Web Connect**

某些網站提供的服務可允許使用者在網站中上傳及檢視影像和檔案。本 Brother 機器可以掃描影像並將它們上傳到這些服務中的許多服務。

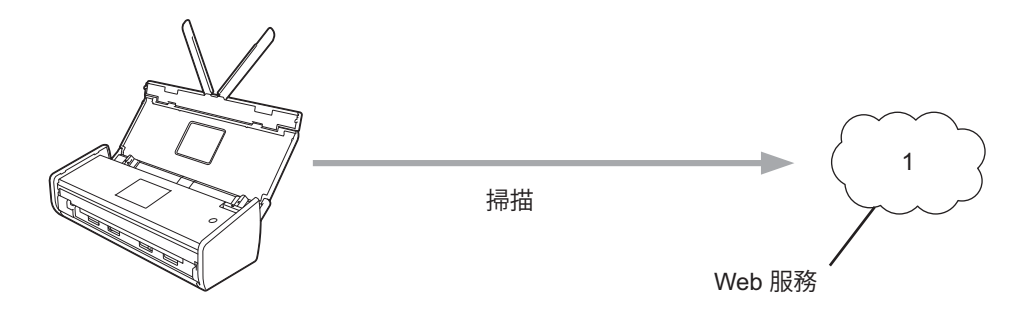

1 相片、影像、文件及其他檔案

```
簡介
```

## 可存取的服務

下面列出可從本 Brother 機器存取的服務:

■ Picasa Web Albums™

Picasa Web Albums™ 是線上照片分享服務。可以上傳影像,依相冊組織影像並與其他使用者分享。

- URL : <u>http://picasaweb.google.com/</u>
- Google Drive<sup>™</sup>

Google Drive™ 是線上文件編輯和共用服務。

- URL : <u>http://drive.google.com/</u>
- Flickr<sup>®</sup>

Flickr<sup>®</sup> 是線上相片分享服務。可以上傳影像,依相冊組織影像並與其他使用者分享。

URL : <u>http://www.flickr.com/</u>

Facebook

Facebook 是社交網路服務,可允許上傳影像並與其他使用者分享。

- URL : <u>http://www.facebook.com/</u>
- Evernote<sup>®</sup>

Evernote<sup>®</sup> 是線上檔案儲存和管理服務。

URL : <u>http://www.evernote.com/</u>

Dropbox

Dropbox 是線上檔案儲存、共用和檔案同步服務。

URL : <u>http://www.dropbox.com/</u>

SkyDrive<sup>®</sup>

SkyDrive<sup>®</sup> 是線上檔案儲存、共用和管理服務。

- URL : <u>http://skydrive.live.com/</u>
- Box

Box 是線上文件編輯和共用服務。

URL : <u>http://www.box.com/</u>

如需任何這些服務的更多資訊·請參閱相應的服務網站。

下表說明哪些檔案類型可以與每項 Brother Web Connect 功能搭配使用:

| 可存取的服務  | Picasa Web Albums™<br>Flickr <sup>®</sup><br>Facebook | Google Drive™<br>Evernote <sup>®</sup><br>Dropbox<br>SkyDrive <sup>®</sup><br>Box |
|---------|-------------------------------------------------------|-----------------------------------------------------------------------------------|
| 上傳掃描的影像 | JPEG                                                  | JPEG/PDF/DOCX/XLSX/PPTX                                                           |

#### 提示

(適用於香港、台灣和韓國)

Brother Web Connect 僅支援英文檔案名稱。不能上傳用本地語言命名的檔案。

## 使用 Brother Web Connect 的注意事項

#### 服務帳戶

若要使用 Brother Web Connect · 您必須擁有包含所需服務的帳戶。如果您還沒有帳戶 · 請使用電腦存取服 務的網站並建立帳戶。

#### 網際網路連線

若要使用 Brother Web Connect · 必須透過無線連線將 Brother 機器連接至可以存取網際網路的網路。如需連接及設定機器的更多資訊 · 請參閱機器隨附的快速安裝指南。

對於使用代理伺服器的網路設定,還必須將機器設定為使用代理伺服器(請參閱第4頁上的*代理伺服器設定*)。 如果您不確定,請諮詢您的網路管理員。

#### 提示

代理伺服器是在內部網路環境沒有與網際網路直接連線的情況下,作為連通內部網路電腦與網際網路之間 的媒介。

#### MFL-Pro Suite 安裝

Brother Web Connect 的初始安裝需要可以存取網際網路且已安裝 Brother MFL-Pro Suite 的電腦。按照快速 安裝指南中說明的步驟操作·安裝 MFL-Pro Suite (從提供的安裝程式 DVD-ROM 安裝)·然後設定機器以便 能夠透過無線網路進行掃描。

#### 代理伺服器設定

如果網路使用代理伺服器,則必須在機器上設定下列代理伺服器資訊。如果您不確定,請諮詢您的網路管理 員。

- 代理伺服器位址
- 埠號碼
- 使用者名稱
- 密碼
- 1 按 🌇
- 2 按▲或▼顯示 Network(網路)。 按 Network(網路)。
- 3 按▲或▼顯示 Web Connect Settings(Web Connect 設定)。 按 Web Connect Settings(Web Connect 設定)。
- 4 按 Proxy Settings(代理設定)。

- 5 按▲或▼顯示 Proxy Connection(代理連線)。 按 Proxy Connection(代理連線)。
- 6 按 On (開啟)。
- 7 按要設定的選項·然後輸入代理伺服器資訊。 按 OK(確定)。

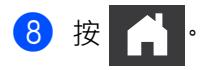

## 設定 Brother Web Connect

(適用於 Picasa Web Albums™、Flickr<sup>®</sup>、Facebook、Google Drive™、Evernote<sup>®</sup>、Dropbox、SkyDrive<sup>®</sup> 和 Box)

#### 分步說明

使用下列步驟進行各種設定:

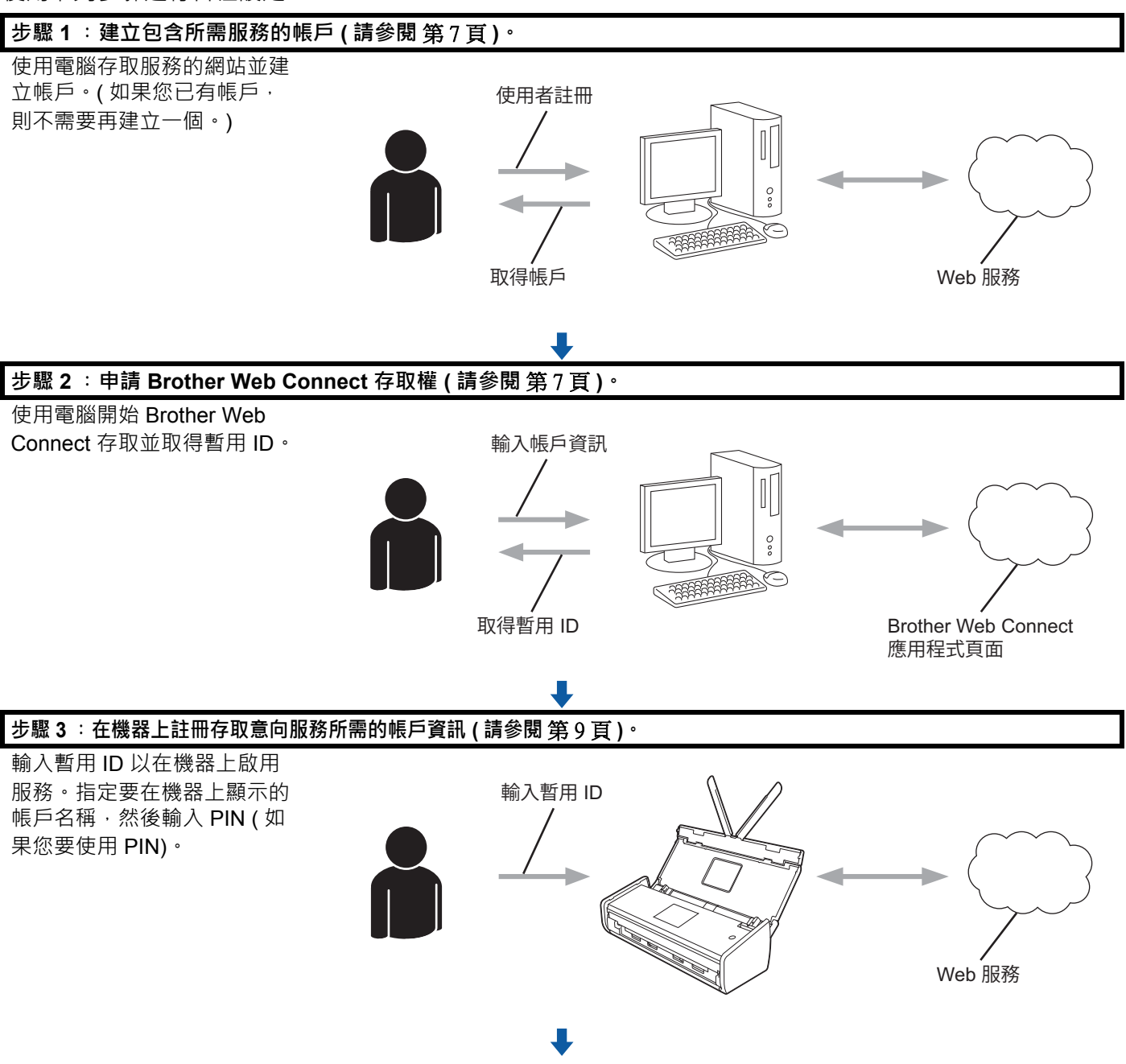

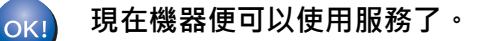

#### 如何為每項需要的服務建立帳戶

若要使用 Brother Web Connect 來存取線上服務 · 您必須擁有包含該線上服務的帳戶 · 如果您沒有帳戶 · 請 使用電腦存取服務的網站並建立帳戶 · 建立帳戶之後 · 透過電腦登入並使用帳戶一次 · 然後再使用 Brother Web Connect 功能 · 否則 · 您可能無法使用 Brother Web Connect 存取該服務 ·

如果您已有帳戶,則不需要再建立一個。

繼續執行下一個步驟,第7頁上的如何申請 Brother Web Connect 存取權。

#### 提示

如果您要以訪客的身分使用服務,則不需要建立帳戶。作為訪客,您只能使用某些服務。如果您要使用的 服務沒有訪客使用者選項,則必須建立帳戶。

#### 如何申請 Brother Web Connect 存取權

若要使用 Brother Web Connect 來存取線上服務 · 您必須先使用已安裝 Brother MFL-Pro Suite 的電腦申請 Brother Web Connect 存取權:

- 1 開啟電腦。
- 2 存取 Brother Web Connect 應用程式網頁。
  - Windows<sup>®</sup> XP、Windows Vista<sup>®</sup> 和 Windows<sup>®</sup> 7

如果您已安裝 MFL-Pro Suite · 請選擇 🚱 (開始) > 所有程式 > Brother > ADS-XXXXX (其中 XXXXX 是型號名稱) > Brother Web Connect。

■ Windows<sup>®</sup> 8

```
按一下 计 (Brother Utilities (Brother 公用程式))· 然後按一下下拉式選單並選取型號名稱 (如果 尚未選取)。按一下左側導航列中的 Use More (使用更多)· 然後按一下 Brother Web Connect。
```

#### 提示

存取該頁面的另一種方式是直接在網頁瀏覽器的網址列中鍵入 http://bwc.brother.com。

#### Macintosh

如果您已安裝 MFL-Pro Suite · 請從 Finder 選單列中按一下 前往 > 應用程式 > Brother > Utilities ( 公用程式 ) > Brother Web Connect。

#### 提示

您可以採用下列方法直接存取該頁面:

- 從提供的 DVD-ROM
  - 1 將 DVD-ROM 放入 DVD-ROM 光碟機。它啟動時,按兩下 Brother Support (Brother 支援)圖示。

#### 2 按一下 Brother Web Connect。

• 從網頁瀏覽器

在網頁瀏覽器網址列中鍵入 http://bwc.brother.com。

3 選擇要使用的服務。

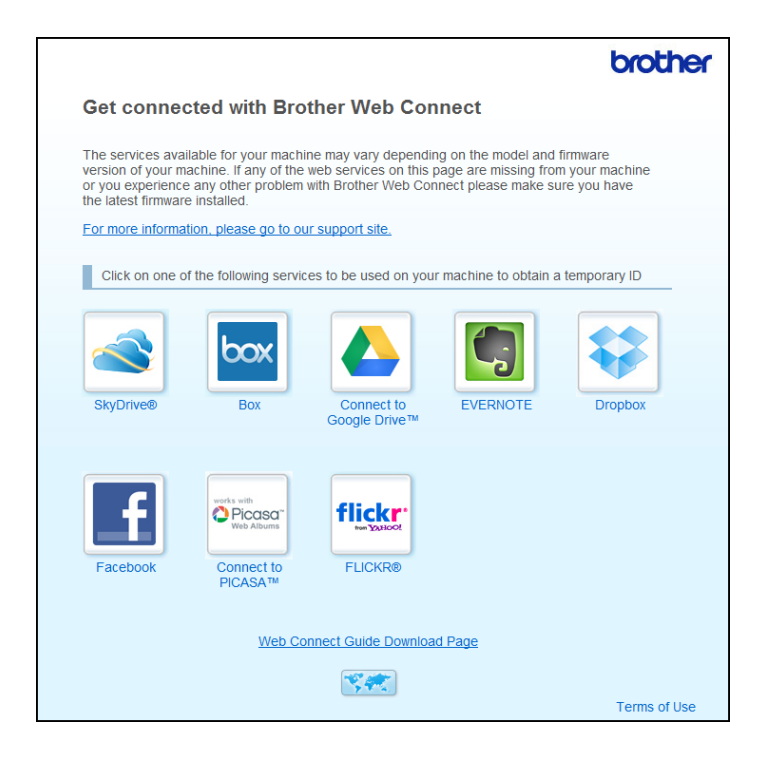

4 按照螢幕上的說明操作並申請存取權。

完成後·將會顯示您的暫用 ID。記下此暫用 ID,因為在機器中註冊帳戶時需要它。暫用 ID 的有效期只 有 24 小時。

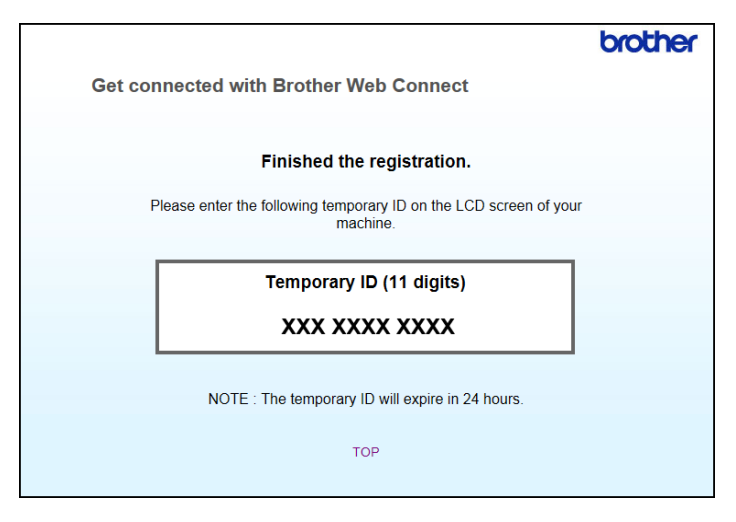

5 關閉網頁瀏覽器。

繼續執行下一個步驟,如何在機器上註冊和刪除帳戶。

#### 如何在機器上註冊和刪除帳戶

輸入帳戶資訊並設定機器,以便機器可以存取服務。 您最多可以在機器上註冊 10 個帳戶。

#### 註冊帳戶

- 在註冊帳戶之前,請確認已在機器的主控台上設定正確的日期和時間。如需設定日期和時間的更多資 訊,請參閱使用說明書。
- 2 按 ◀或 ▶ 顯示 to Web(到 Web)。 按 to Web(到 Web)。
- 3 機器的 LCD 上顯示有關網際網路連線的資訊。請閱讀資訊,然後按 OK (確定)。

4 系統將詢問您以後是否顯示此資訊。 按 Yes(是)或 No(否)。

#### 提示

有時,LCD 上會顯示有關機器功能的更新或公告。請閱讀資訊,然後按 OK (確定)。

5 按▲或▼顯示要在其中註冊的服務。 按服務名稱。

- \_6 如果顯示有關 Brother Web Connect 的資訊,請按 OK ( 確定 )。
  - 按 Register/Delete(註冊 / 刪除)。

8 按 Register Account(註冊帳戶)。

9 機器將提示您輸入在申請 Brother Web Connect 存取權時接收到的暫用 ID。 按 OK (確定)。

 使用 LCD 輸入暫用 ID。 按 OK ( 確定 )。

#### 提示

如果您輸入的資訊與您在申請存取權時接收到的暫用 ID 不符,或者如果暫用 ID 已過期,則 LCD 上會顯示錯誤訊息。請正確輸入暫用 ID,或重新申請存取權以接收到新的暫用 ID(請參閱第7頁上的*如何申請 Brother Web Connect 存取權*)。

- 11 機器將提示您輸入要在 LCD 上顯示的帳戶名稱。 按 OK(確定)。
- 使用 LCD 輸入名稱。 按 OK (確定)。
- 13 執行下列其中一項動作:
  - 若要為帳戶設定 PIN · 請按 Yes (是)。(PIN 有助於防止對帳戶進行非授權存取。) 輸入四位數 · 然後按 OK (確定)。
  - 如果您不想設定 PIN,請按 No(否)。
- 14 顯示您輸入的帳戶資訊時,確認資訊正確。
  - 按 Yes(是)可如輸入那樣註冊您的資訊。
  - 按 No(否) 可變更您輸入的任何資訊。返回到步驟 ⑩。
- 帳戶註冊已完成。
   按 OK(確定)。
- 16按 合。

#### 刪除帳戶

- 1 按 ◀或 ▶ 顯示 to Web(到 Web)。 按 to Web(到 Web)。
- 2 如果機器的 LCD 上顯示有關網際網路連線的資訊 · 請閱讀資訊 · 然後按 OK ( 確定 ) 。
- 3 系統將詢問您以後是否顯示此資訊。 按 Yes(是)或 No(否)。

提示

有時,LCD 上會顯示有關機器功能的更新或公告。請閱讀資訊,然後按 OK (確定)。

簡介

- 4 按▲或▼顯示管理要刪除之帳戶的服務。 按服務名稱。
- 5 按 Register/Delete(註冊/刪除)。
- 6 按 Delete Account (刪除帳戶)。
- 7 按要刪除的帳戶。選定的帳戶用勾選標記指示。
- 8 按 OK ( 確定 )。
- 9 系統將要求您確認您選取的內容。 按 Yes(是)以刪除。
- 10 帳戶刪除已完成。 按 OK ( 確定 )。

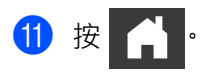

掃描和上傳

### 掃描和上傳文件

2

已掃描的相片和文件可以直接上傳到服務,不需要使用電腦。 掃描和上傳 JPEG 或 Microsoft<sup>®</sup> Office 檔案時,黑白掃描不可用。 掃描和上傳 JPEG 檔案時,每個頁面作為個別檔案上傳。 已上傳的文件儲存在名為「From\_BrotherDevice」的相冊中。 如需限制 (如可以上傳的文件大小和數目)相關資訊,請參閱相應服務的網站。 如需服務及受支援功能的更多資訊,請參閱第2頁上的*可存取的服務*。

#### 1 裝入文件。

- 2 按 ◀ 或 ▶ 顯示 to Web(到 Web)。 按 to Web(到 Web)。
- 3 如果機器的 LCD 上顯示有關網際網路連線的資訊,請閱讀資訊,然後按 OK (確定)。
- 4 系統將詢問您以後是否顯示此資訊。 按 Yes(是)或 No(否)。

#### 提示 -

有時,LCD 上會顯示有關機器功能的更新或公告。請閱讀資訊,然後按 OK (確定)。

5 按▲或▼顯示管理要上傳至的帳戶的服務。 按服務名稱。

- 6 按▲或▼顯示您的帳戶名稱,然後按該名稱。
- ✓ 如果顯示輸入 PIN 畫面,請輸入四位 PIN,然後按 OK (確定)。
- 3 如果系統提示您指定文件的檔案格式,請選取所掃描文件的格式。
- 9 「 掃描設定 」 畫面出現在 LCD 上時 · 執行下列其中一項動作:
  - ■若要變更掃描設定,請參閱第13頁上的如何變更掃描設定。變更掃描設定之後,轉至步驟 ()。
  - 若要繼續而不變更掃描設定,請按 OK (確定)。
- 10 如果 LCD 提示您 Select a Tag(選取標記),請按所需的標記。
- 按 OK(確定)。 機器便會掃描文件並開始上傳。

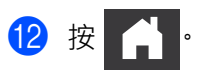

#### 如何變更掃描設定

在您掃描要上傳的文件之前,「掃描設定」畫面會顯示(請參閱第 12 頁上的步驟 ⑨)。使用 ▲ 和 ▼ 按鈕滾動 瀏覽設定清單。

#### 掃描類型

- 按 Scan Type(掃描類型)。
- 2 選擇 Color (彩色) 或 B&W (黑白)。
- 3 如果您不想變更任何其他設定,請按 OK(確定)。

#### 提示

- 掃描和上傳 JPEG 或 Microsoft<sup>®</sup> Office 檔案時,黑白掃描不可用。
- 掃描和上傳 JPEG 檔案時,每個頁面作為個別檔案上傳。

#### 解析度

- 按 Resolution (解析度)。
- 2) 選擇 150 dpi、200 dpi、300 dpi 或 600 dpi。
- 3 如果您不想變更任何其他設定,請按 OK ( 確定 )。

#### 提示

不能為 Microsoft<sup>®</sup> Office 檔案選擇 Resolution (解析度)。這些檔案的預設值是 300 dpi。

#### 掃描大小

- 按 Document Size(文件大小)。
- 2 選擇所需的大小。
- 3 如果您不想變更任何其他設定,請按 OK ( 確定 )。

#### 2 面掃描

- 1)在「掃描設定」畫面上按 2-sided Scan(2 面掃描)。
- 2 選擇 LongEdge(長邊)、ShortEdge(短邊)或 Off(關閉)。
- 3 如果您不想變更其他設定・請按 OK (確定)。

## 掃描文件的某些部份

當您使用紅筆描邊文件的特定區域然後掃描文件時,將會擷取所描邊的區域並可以採用多種方法處理成影 像。

#### 描邊和掃描

3

當您使用紅筆描文件各部份的邊然後掃描文件時·將會擷取描邊的區域並以個別 JPEG 檔案的形式儲存到雲端服務。

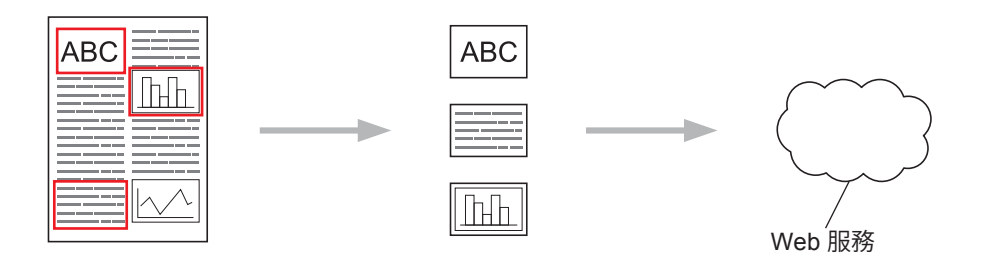

#### 描邊

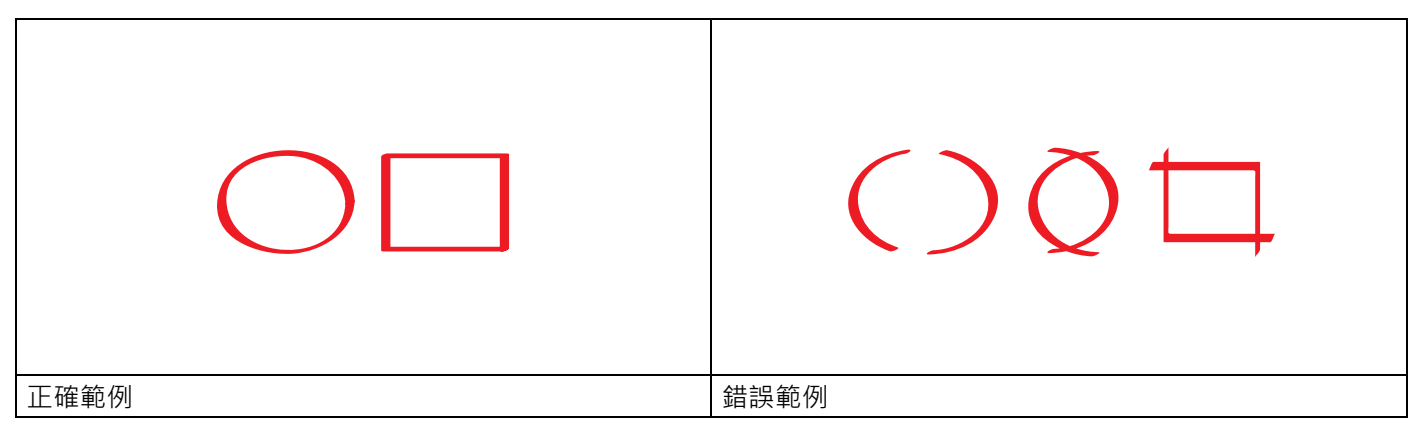

■ 使用紅筆、筆尖寬度在 1.0-10.0 公釐之間的標記筆或一頭尖一頭粗的標記筆尖。

■ 紅色描邊必須閉合,並且線條只能有一個交叉點。

■ 描邊的區域的長度和寬度都必須至少為1公分。

#### 如何描邊和掃描文件

將從掃描的影像中擷取使用紅筆描邊的區域。

使用紅筆,描出所要掃描之文件區域的邊。

2 裝入文件。

#### 描邊和掃描

3 按 ◀ 或 ▶ 顯示 to Web(到 Web)。 按to Web(到Web)。 4 如果機器的 LCD 上顯示有關網際網路連線的資訊,請閱讀資訊,然後按 OK (確定)。 5 系統將詢問您以後是否顯示此資訊。 按 Yes(是)或 No(否)。 提示 有時,LCD 上會顯示有關機器功能的更新或公告。請閱讀資訊,然後按 OK (確定)。 6 按▲或▼顯示 Apps(應用程式)。 按 Apps (應用程式)。 ⑦ 按 Outline Scan(描邊和掃描)。 8 如果顯示 Outline&Scan ( 描邊和掃描 ) 相關的資訊 · 請閱讀資訊 · 然後按 OK ( 確定 ) · 9 系統將詢問您以後是否顯示此資訊。 按 Yes(是)或 No(否)。 10 按▲或▼顯示所需的服務。 按服務名稱。 11) 按▲或▼顯示您的帳戶名稱,然後按該名稱。 12 如果顯示輸入 PIN 畫面,請輸入四位 PIN,然後按 OK (確定)。 13 按所需的掃描大小。 14 按 OK ( 確定 )。 機器便會開始掃描。

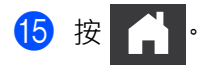

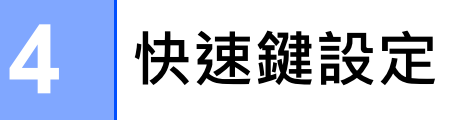

## 新增 Web Connect 快速鍵

用於上傳到下列服務的自定設定可在機器上儲存為 Web Connect 快速鍵。

- Picasa Web Albums™
- Google Drive<sup>™</sup>
- Flickr<sup>®</sup>
- Facebook
- Evernote<sup>®</sup>
- Dropbox
- SkyDrive<sup>®</sup>
- Box
- 1 按 📭 (Shortcuts(快速鍵))。
- 2 按 ╋ Registered
- 3 按▲或▼以顯示 to Web(到 Web)。
- 4 按 to Web(到 Web)。
- 5 如果機器的 LCD 上顯示有關網際網路連線的資訊,請閱讀資訊,然後按 OK (確定)。

#### 提示

有時,LCD 上會顯示有關機器功能的更新或公告。請閱讀資訊,然後按 OK (確定)。

- 6 按▲或▼顯示可用的服務,然後按所需的服務。
- 7 按▲或▼顯示您的帳戶名稱,然後按該名稱。
- 8 如果顯示輸入 PIN 畫面,請輸入四位 PIN,然後按 OK(確定)。

#### 9 按 OK ( 確定 )。

- 使用觸控螢幕輸入快速鍵的名稱。
   按 OK(確定)。
- 11 按 OK ( 確定 ) 儲存快速鍵。

#### 如何變更快速鍵

Web Connect 快速鍵設定不能變更。只能先刪除快速鍵 (請參閱第 17 頁上的*如何刪除快速鍵*)·然後使用所 需設定建立新的快速鍵 (請參閱第 16 頁上的新增 Web Connect 快速鍵)。

#### 如何編輯快速鍵名稱

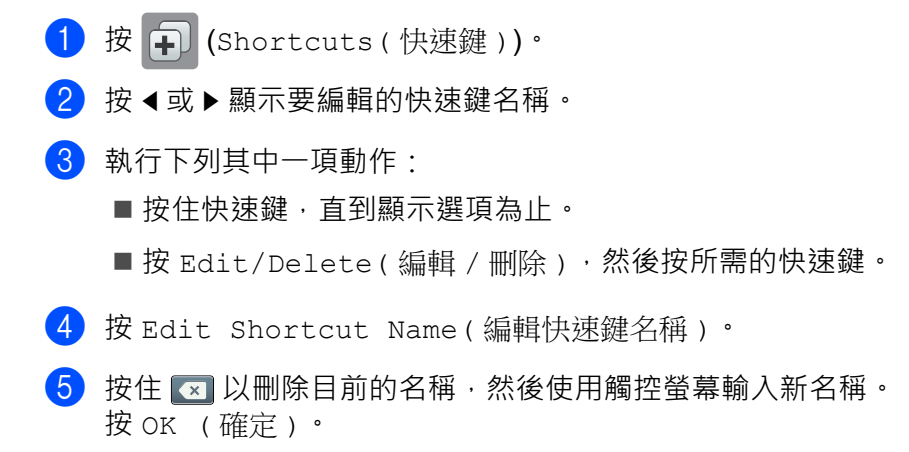

#### 如何刪除快速鍵

- 1 按 쥐 (Shortcuts(快速鍵))。
- 2)按◀或▶顯示要刪除的快速鍵。
- 3 執行下列其中一項動作:
  - ■按住快速鍵,直到顯示選項為止。
  - 按 Edit/Delete(編輯 / 刪除),然後按所需的快速鍵。
- 4 按 Delete(刪除)以刪除在步驟 ③ 中選擇的快速鍵。 按 Yes(是)以確認。

#### 如何使用快速鍵

- 1 按 😱 (Shortcuts ( 快速鍵 ) )。
- 2 按 ◀ 或 ▶ 顯示您要使用快速鍵。
- 3 按該快速鍵。

故障排除

## 錯誤訊息

A

與任何綜合性辦公產品一樣,錯誤在所難免。如果發生錯誤,機器將顯示錯誤訊息。下面顯示了最常見的錯誤訊息。

您可以自行修正大部分錯誤。如果您在閱讀此表之後,仍然需要幫助,Brother Solutions Center 提供了最新 FAQ 及故障排除提示。

請造訪我們的網站 http://support.brother.com/

| 錯誤訊息                                                        | 原因                        | 動作                                   |
|-------------------------------------------------------------|---------------------------|--------------------------------------|
| Network connection failed.                                  | 機器未連接至網路。                 | ■ 請驗證網路連線良好。                         |
| verify that the network<br>connection is good.(網路連線失        |                           | ■ 如果在機器開機之後立即按 to                    |
| 敗。請驗證網路連線良好)。                                               |                           | Web(到 Web) 按鈕,網路連線                   |
|                                                             |                           | 马服问不建立。胡悦寻月刻,然<br>後重試。               |
| Connection failed to server.                                | 網路或伺服器設定不正確。              | ■ 請確認網路設定正確 · 或稍等片                   |
| Check network settings.(無法與<br>何职哭建立連鎖。達检本網购机空)。            | 網路或伺服器有問題。                | 刻,然後重試。                              |
| 问服命建立建绿。胡嫩重湖路改化)。                                           |                           | ■ 如果在機器開機之後立即按 to                    |
|                                                             |                           | Web(到 Web) 按鈕,網路建線<br>可能尚未建立。請稍等目刻,然 |
|                                                             |                           | 後重試。                                 |
| Connection Error 07                                         | 日期和時間設定不正確。               | 請正確設定日期和時間。請注意,如                     |
| Connection failed to server.                                |                           | 果機器的電源線斷角建接, 日期和時<br>間設定可能重置為出廠設定。   |
| Wrong Date&Time.( 連線錯誤 07                                   |                           |                                      |
| 無法與伺服器建立連線。日期和時間錯<br>誤)。                                    |                           |                                      |
| Server Error 01                                             | 機器的認證資訊(存取服務所需)已          | 再次申請 Brother Web Connect 存取          |
| Authentication is invalid.                                  | 過期或無效。                    | 權以接收新的暫用 ID · 然後使用新                  |
| Reissue temporary ID, and                                   |                           | ID 仕機舔工社冊帳尸 (                        |
| register account again.                                     |                           | 取權和第9頁上的如何在機器上註冊                     |
| (伺服器錯誤 01                                                   |                           | 和删除帳戶)。                              |
| 認證無效。請重新發出暫用 ID,並再                                          |                           |                                      |
| 火註冊帳戶)。                                                     |                           | 楼安德社住田。                              |
| Server Error 03                                             | 巡嘗試上傳的檔案可能存在下列具中<br>一個問題: | 個条無法使用:<br>                          |
| Failed to upload. Unsupported file or corrupt data. Confirm | ■ 檔案超出像素數、檔案大小等服          |                                      |
| data of file.(伺服器錯誤 03                                      | 務限制。                      | ■ 將福条另仔為另一種類型。                       |
| 上傳失敗。檔案不受支援或資料損毀。                                           | ■ 檔案類型不受支援。               | ■ 若有可能·取得該檔案新的未受<br>場時本。             |
| 請確認檔案的資料)。                                                  | ■ 檔案損毀。                   | <u>词页//以个</u> 了                      |

#### 故障排除

| 錯誤訊息                                                                                                    | 原因                                    | 動作                                                                                                    |
|----------------------------------------------------------------------------------------------------|---------------------------------------|----------------------------------------------------------------------------------------------------|
| Server Error 13                                                                                                    | 服務有問題,現在無法使用。                         | 請稍等片刻・然後重試。如果再次顯                                                                                                    |
| Service temporarily unavailable.                                                                                                    |                                       | 不該訊息・請嘗試從電腦存取該服 務・核實該服務確實無法使用。                                                                                                    |
| Try again later.(伺服器錯誤 13                                                                                                    |                                       |                                                                                                    |
| 服務暫時無法使用。請稍後重試)。                                                                                                    |                                       |                                                                                                    |
| Authentication Error 01                                                                                                    | 您輸入來存取帳戶的 PIN 不正確。                    | 請輸入正確的 PIN。                                                                                                    |
| Incorrect PIN code. Enter PIN<br>correctly.(認證錯誤 01                                                                                                    | PIN 含有四位數·在機器上註冊帳戶<br>時輸入。            |                                                                                                    |
| PIN 碼不正確。請正確輸入 PIN 碼)。                                                                                                    |                                       |                                                                                                    |
| Authentication Error 02                                                                                                    | 所輸入的暫用 ID 不正確。                        | 請輸入正確的暫用 ID。                                                                                                    |
| Incorrect or expired ID. Or<br>this temporary ID is already<br>used. Enter correctly or<br>reissue temporary ID.<br>Temporary ID is valid for<br>24 hours after it is issued.<br>(認證錯誤 02 | 所輸入的暫用 ID 已過期。暫用 ID 的<br>有效期只有 24 小時。 | 再次申請 Brother Web Connect 存取<br>權並接收新的暫用 ID·然後使用新<br>ID 向機器註冊帳戶。請參閱第 7 頁上<br>的 <i>如何申請 Brother Web Connect 存取</i><br>權和第 9 頁上的 <i>如何在機器上註冊和</i><br>删除帳戶。 |
| ID 不正確或已過期。或者此暫用 ID<br>已被使用。請正確輸入或重新發出暫用<br>ID。暫用 ID 的有效期是發出後的<br>24 小時)。                                                                                                    |                                       |                                                                                                    |
| Authentication Error 03                                                                                                    | 您輸入的顯示名稱已被註冊,請輸入                      | 請輸入另一個顯示名稱。                                                                                                    |
| Display name has already been<br>registered. Enter another<br>display name.(認證錯誤 03                                                                                                    | 其他名稱。                                 |                                                                                                    |
| 顯示名稱已被註冊。請輸入另一個顯示<br>名稱)。                                                                                                    |                                       |                                                                                                    |
| Registration Error 02                                                                                                    | 已達到帳戶數量上限 (10)。                       | 删除任何不必要或未使用的帳戶·然                                                                                                    |
| Max Qty of accounts reached.<br>Try again after deleting<br>unnecessary accounts.<br>(註冊錯誤 02                                                                                             |                                       | 後車試。                                                                                                    |
| 已達到帳戶數量上限。請先刪除不必要<br>的帳戶,然後重試)。                                                                                                    |                                       |                                                                                                    |
| ShortCut Error 02<br>Account is invalid. Please<br>register account and shortcut<br>again after deleting this<br>shortcut.(快速鍵錯誤 02<br>帳戶無效。請在刪除此快速鍵之後,再<br>次註冊帳戶和快速鍵)。                   | 快速鍵無法使用,因為在註冊快速鍵<br>之後,已刪除帳戶。         | 刪除快速鍵,然後再次註冊帳戶和快<br>速鍵。                                                                                                    |

A

## brother

在全球資訊網上造訪我們 <u>http://www.brother.com/</u>

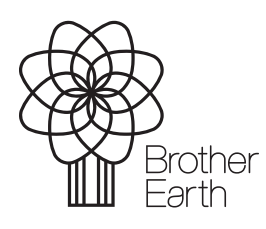

www.brotherearth.com